## Phillip FX365 Certificate Installation Guide (Android)

Below is the step by step instruction of the installation/ renewal process:

- 1. Enter the following URL in your browser: <u>https://pret-dl.currenex.com/enroll/</u>
- 2. Check the box "I have read and accepted my client agreement and the privacy policy" after reading through the terms carefully
- 3. Click on the login field and input your FX365 login ID
- 4. Before proceeding to enter the PIN, kindly email in to Phillip Nova IT support to check your PIN. IT support email address: <a href="https://www.novatech@phillip.com.sg">Novatech@phillip.com.sg</a>
- 5. Proceed to input the PIN provided.
- 6. After that click on "enroll" to download the certificate on your mobile device.

| CL                                                                                                    | JRRENEX                                                                                                    |
|----------------------------------------------------------------------------------------------------|----------------------------------------------------------------------------------------------------|
| Certif                                                                                                   | ficate Enrollment                                                                                                    |
| Please complete all infor                                                                                | rmation below to begin your enrollment.                                                                                                    |
| Please review your client agreement an<br>You cannot continue with the e<br>For assistance, please conta | nd the privacy policy, then check the box if you accept the terms.<br>enrollment process if the box is not checked.<br>tact your customer service representative. |
| ✓I have real<br>agreement a                                                                              | and accepted my client<br>and the privacy policy.                                                                                                    |
| Login                                                                                                    |                                                                                                    |
| PIN                                                                                                    |                                                                                                    |
|                                                                                                    | Enroll                                                                                                    |
|                                                                                                    |                                                                                                    |

- 7. Open the downloaded certificates
- 8. Download cert into you Android device and open with Certificate Installer

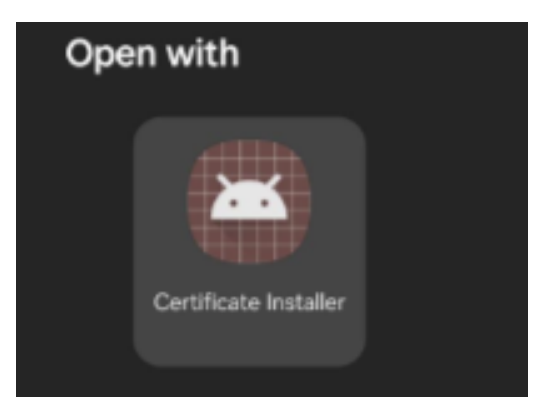

9. Enter certificate pin to install (Same password as obtained in step 4)

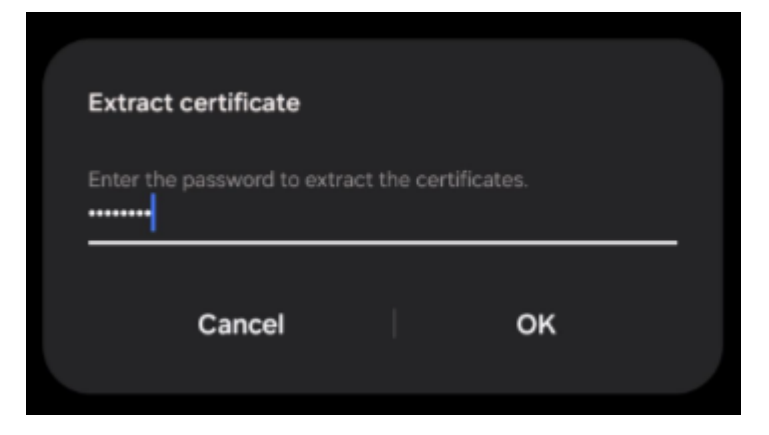

10. Choose "VPN and app user certificate"

| Choose a | certificate t  | ype       |    |  |
|----------|----------------|-----------|----|--|
| 🔘 VPN a  | nd app user ce | rtificate |    |  |
| ⊖ wi-Fi  | certificate    |           |    |  |
|          | Cancel         |           | ок |  |

11. Rename the cert if required

|                     |                          |          | woooo lba    |       |
|---------------------|--------------------------|----------|--------------|-------|
| Name                | this certificate         |          |              |       |
| Certifica<br>49faec | nte name<br>188762076cdd | f5815771 | f98f4e9ff02a | a2996 |
|                     | Cancel                   | I        | ок           |       |
|                     | _                        |          |              |       |

| Name this certificat      | te |    |    |
|---------------------------|----|----|----|
| Certificate name<br>FX365 |    |    |    |
| Cancel                    |    | ок |    |
|                           |    |    | w. |

12. Installation success will be prompted

| Stora | ge                                    |
|-------|---------------------------------------|
|       | Internal storage<br>92.71 GB / 256 GB |
| ٠     | OneDrive<br>Not signed in             |

13. Proceed to login to the FX365 via https://phillipfx365.webtrader.fxdnld.com/login.html